# 「お気に入りのテクニカル指標を表示させる-2-」

先月号の続きです。シート内容の変更方法を解説していきます。

8番シートを使います。

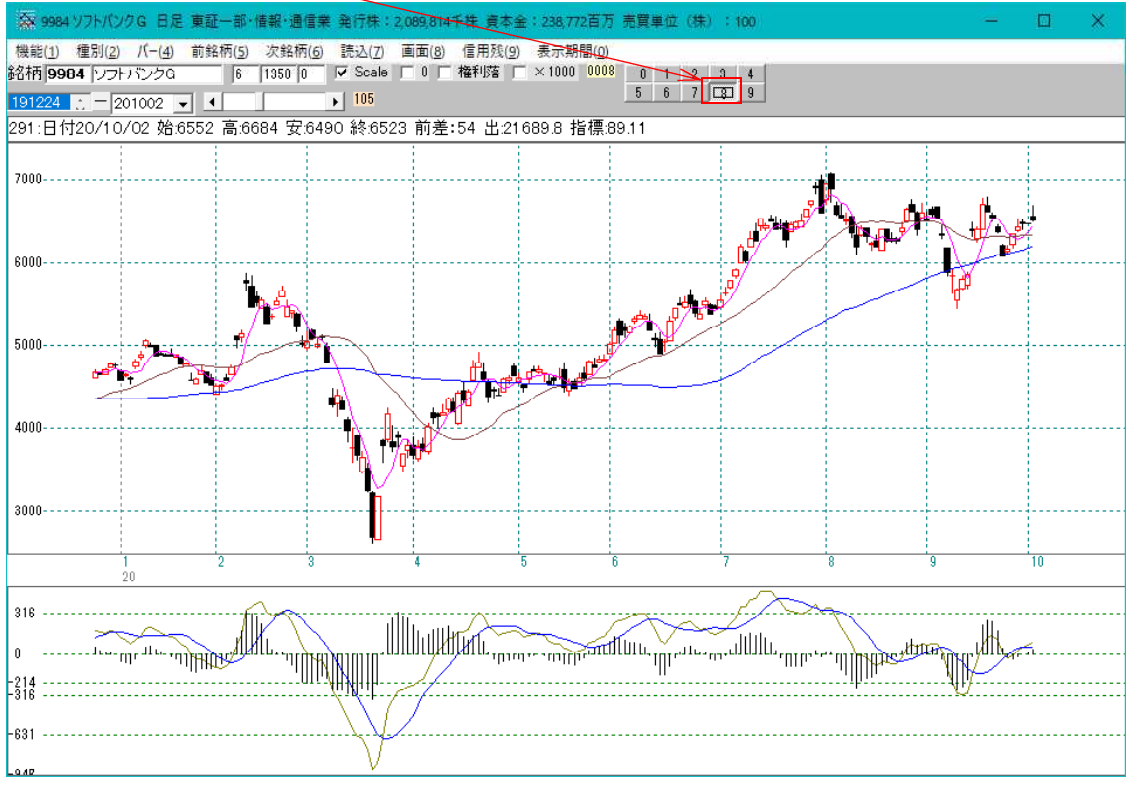

| 「機能」-「指標:      | 初期設定」-「シ    | ート設定」を   | クリクッします。    |
|----------------|-------------|----------|-------------|
| A 9984 ソフトバンクG | 日足 東証一部・情報・ | 通信業 発行株: | 2.089.814千巷 |

| and the second second se                                                                                                    |        |                                       |
|----------------------------------------------------------------------------------------------------|--------|---------------------------------------|
| 機能(1) 種別(2) パー(4)                                                                                                    | 前銘柄(5) | 次銘柄(6) 読込(7) 画面(8) (                  |
| 銘(丙テーブル(W)                                                                                                    | Ctrl+W | 350 0 ▼ Scale 厂 0 厂 権                 |
| 指標(S)                                                                                                    | Ctrl+S | ▶ 105                                 |
| 印刷(内                                                                                                    | Ctrl+P | 4 安:6490 終:6523 前差:54                 |
| 画面消去(E)                                                                                                    | Ctrl+E | 1                                     |
| 再描画(R)                                                                                                    | Ctrl+R |                                       |
| テキスト変換()                                                                                                    | Ctrl+T |                                       |
| 目盛追加(M)                                                                                                    | Ctrl+M |                                       |
| テクニカル評価(こ                                                                                                    | Ctrl+C | · · · · · · · · · · · · · · · · · · · |
| 指標七変化(H) 💙                                                                                                    | Ctrl+H |                                       |
| 指標初期設定                                                                                                    | >      | ジート設定 Ctrl+A                          |
| 銘柄自動表示設定                                                                                                    | Ctrl+X | 表示設定 Ctrl+Z                           |
| 業績表示                                                                                                    | Ctrl+G |                                       |
| 読込                                                                                                    | F8     |                                       |
| 終了(Q)                                                                                                    | Ctrl+Q |                                       |
| A CONTRACTOR OF A CONTRACTOR OFTA CONTRACTOR OFTA CONTRACTOR OFTA CONTRACTOR O |        |                                       |

#### 「8」と入力し「OK」をクリックします。

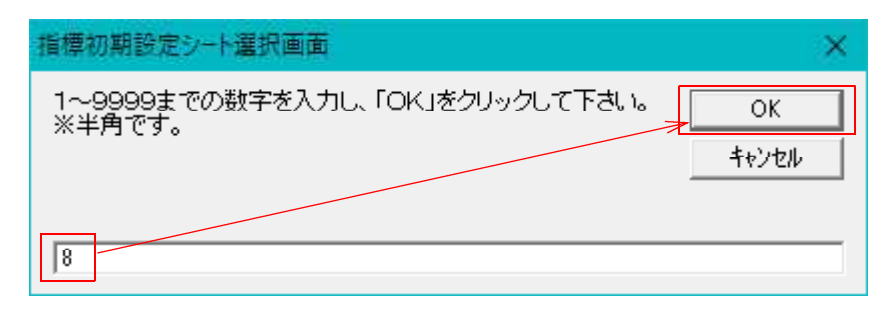

8番シートの内容が表示されます。

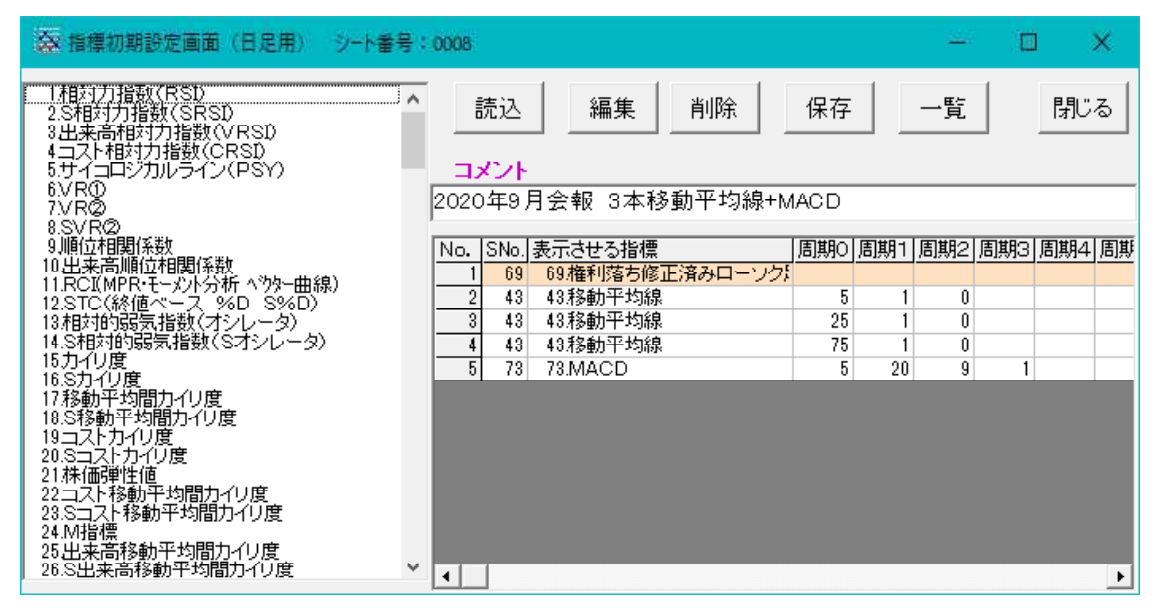

移動平均線の周期を変更してみます。 4番目に登録してある移動平均線をダブルクリックします。

| 私指標初期設定画面(日足用) シート番号                                                                                                    | : 0008                                                                                                    |                                                |                    |            | )   | ×  |
|----------------------------------------------------------------------------------------------------|----------------------------------------------------------------------------------------------------|------------------------------------------------|--------------------|------------|-----|----|
| 1相対力指数(RSD<br>2S相対力指数(SRSD<br>3出来高相対力指数(VRSD<br>4コスト相対力指数(CRSD<br>5サイコロジカルライン(PSY)<br>6VRの<br>7VRの                                                                      | 読込<br>編集<br>削除<br>コメント<br>2020年9月会報 3本移動平均線+M                                                                                                    | 保存<br>ACD                                      | 一覧                 |            | 閉じる | 5  |
| 8 SVR2<br>9 順位相関係数<br>10出来高順位相関係数<br>11.RCI(MPR・モーズル分析 < <sup>3</sup> %ー曲線)<br>12.STC(終値ベース %D S%D)<br>13.相対的弱気指数(パンレータ)<br>14.S相対的弱気指数(Sオシレータ)<br>15.カイリ度              | No.         SNo.         表示させる指標           1         69         69権利落ち修正済みローソク           2         43         43移動平均線           3         43         43移動平均線           4         43移動平均線           5         73         73MACD | <u>周期</u> 0 周期1<br>5 1<br>25 1<br>75 1<br>5 20 | 周期2<br>0<br>0<br>9 | <u>周期3</u> | 周期4 | 周期 |
| 10.5/170度<br>17移動平均間カイリ度<br>18.5移動平均間カイリ度<br>19コストカイリ度<br>20.5コストカイリ度<br>21.林価弾性値<br>22コスト移動平均間カイリ度<br>23.Sコスト移動平均間カイリ度<br>24.M指標<br>25出来高移動平均間カイリ度<br>26.S出来高移動平均間カイリ度 |                                                                                                    |                                                |                    |            |     | Þ  |

「指標周期編集画面」が表示されます。

| 新指標周期編集画面              | - 0 ×    |
|------------------------|----------|
| 変更 閉じる 「「重書き」          | ▼ 目盛合わせ  |
|                        | 厂 目盛表示   |
| 43.移動平均線               |          |
|                        | 83       |
| 権利落 0.修正前 1.修正後        | 1        |
| 採用株価 0終 1高 2安          | 0        |
|                        |          |
|                        |          |
|                        |          |
|                        |          |
|                        |          |
| <b>华</b> 海绵 <b>小</b> 岛 |          |
|                        | 00011000 |
| 75を200と入力し、「変更」をクリ     | リックします。  |
| A 指標周期編集画面             | - E ×    |
|                        | ▼ 目盛合わせ  |
|                        | 厂 目盛表示   |
| 43.移動平均線               |          |
| - 周期入力画面               |          |
| 梅利茨 0修正前 1修正後          | 200      |
| 採用株価 0終 1高 2安          |          |
|                        |          |
|                        |          |
|                        |          |
|                        |          |
|                        |          |
|                        |          |
|                        |          |

「指標周期編集画面」が消え、下記のように200となりました。

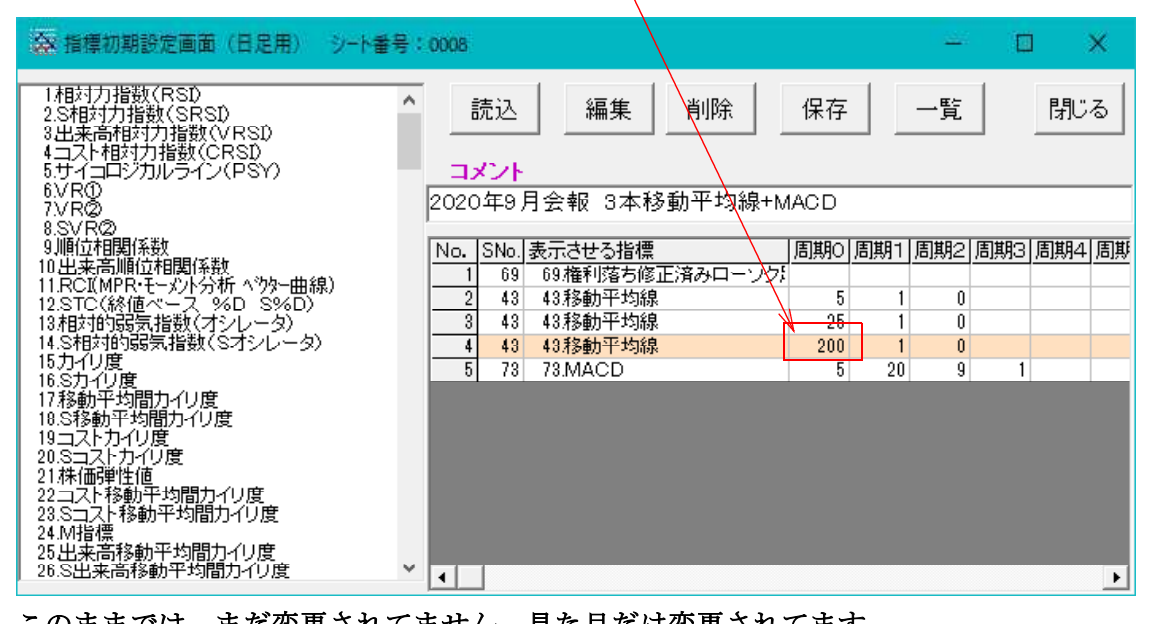

このままでは、まだ変更されてません。見た目だけ変更されてます。

「保存」をクリックし、

| 会 指標初期設定画面(日足用) → ト番号                                                                | 1 0008                                                                                                    | – 🗆 X          |
|--------------------------------------------------------------------------------------|----------------------------------------------------------------------------------------------------|----------------|
| 1相対力指数(RSD<br>2.S相対力指数(SRSD<br>3出来高相対力指数(VRSD<br>4コスト相対力指数(VRSD<br>5 サイコロジカルライン(PSY) | 読込 編集 削除 保存                                                                                                    | 一覧 閉じる         |
| 7.VRØ<br>8.SVRØ                                                                      | 2020年9月会報 3本移動平均線+MACD                                                                                         |                |
| 9.順位相関係数<br>10.出来高順位相関係数                                                             | No. SNo. 表示させる指標<br>1 SO SO 特別共士修工法 20日、 105                                                                   | 周期2 周期3 周期4 周期 |
| 11.RCI(MPR・モーバ)小分析 ベワター曲線)<br>12.STC(終値ベース %D S%D)                                   | 2 43 43移動平均線 5 1                                                                                               | 0              |
| 13相対的弱気指数(オシレータ)<br>14.S相対的弱気指数(Sオシレータ)                                              | 3         43         438動平均線         25         1           4         43         438動平均線         200         1 | 0              |
| 15力化度<br>16.S力化度                                                                     | 5 73 73.MACD 5 20                                                                                              | 9 1            |
| 17移動平均間カイリ度<br>18.S移動平均間カイリ度                                                         |                                                                                                    |                |
| 19コストカイリ度<br>20.Sコストカイリ度                                                             |                                                                                                    |                |
| 21株価弾性値<br>22コスト移動平均間カイリ度                                                            |                                                                                                    |                |
| 23.Sコスト移動平均間力イリ度<br>24.M指標                                                           |                                                                                                    |                |
| 25出来高移動平均間カイリ度<br>26.S出来高移動平均間カイリ度                                                   |                                                                                                    | Þ              |

8番になっている事を確認して「OK」をクリックします。

| 指標初期設定シート保存確認画面                                             | ×     |
|-------------------------------------------------------------|-------|
| 設定した項目をシートへ書き込みます。1~9999までの数字<br>を入力し、「OK」をクリックして下さい。※半角です。 | ОК    |
|                                                             | キャンセル |
| 0008                                                        |       |

これで75→200の変更点が保存されました。

続けて表示です。保存した8番を再度読み込ませる必要があり、まず0をクリックしま す。

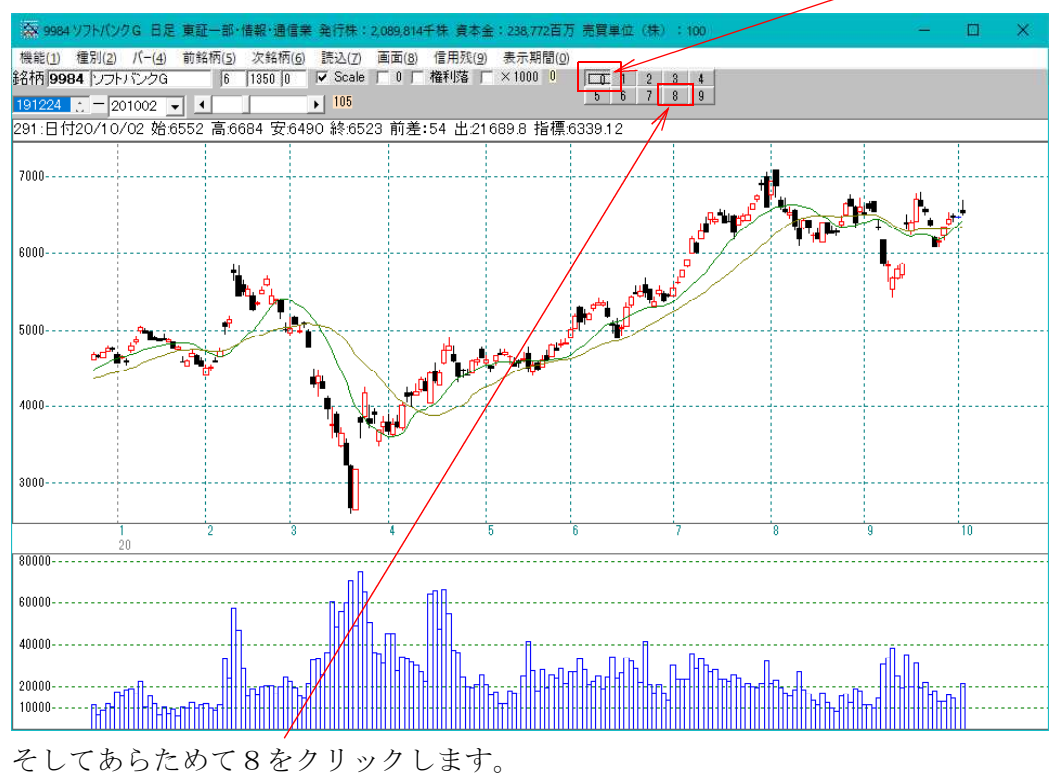

このように200日移動平均線が表示されました。

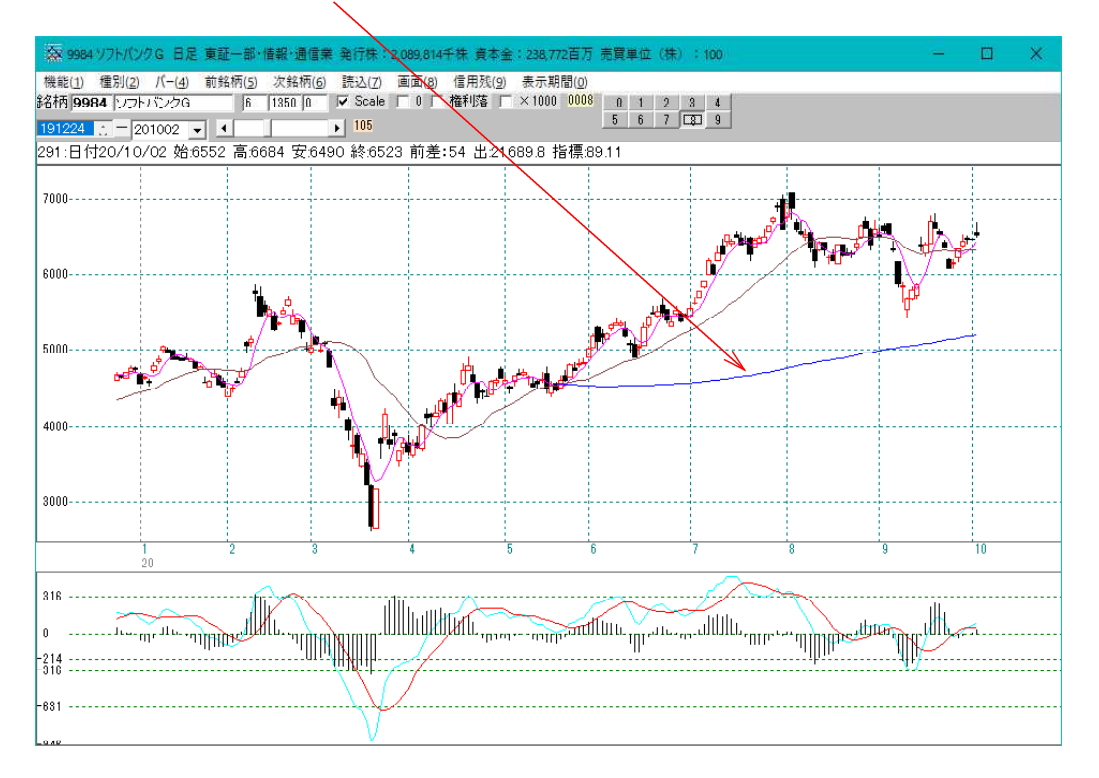

**ハイローバンドを追加するには、**「42. ハイローバンド」をダブルクリック

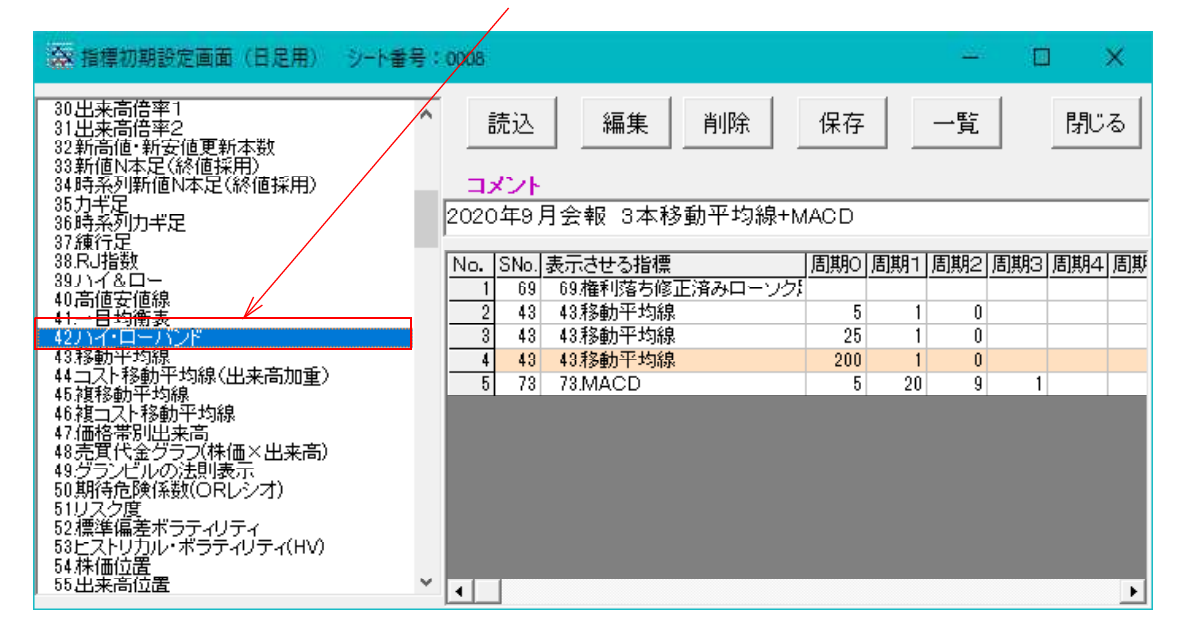

周期に15とし、重書き、目盛合わせにチェックを入れ、「登録」をクリックします。

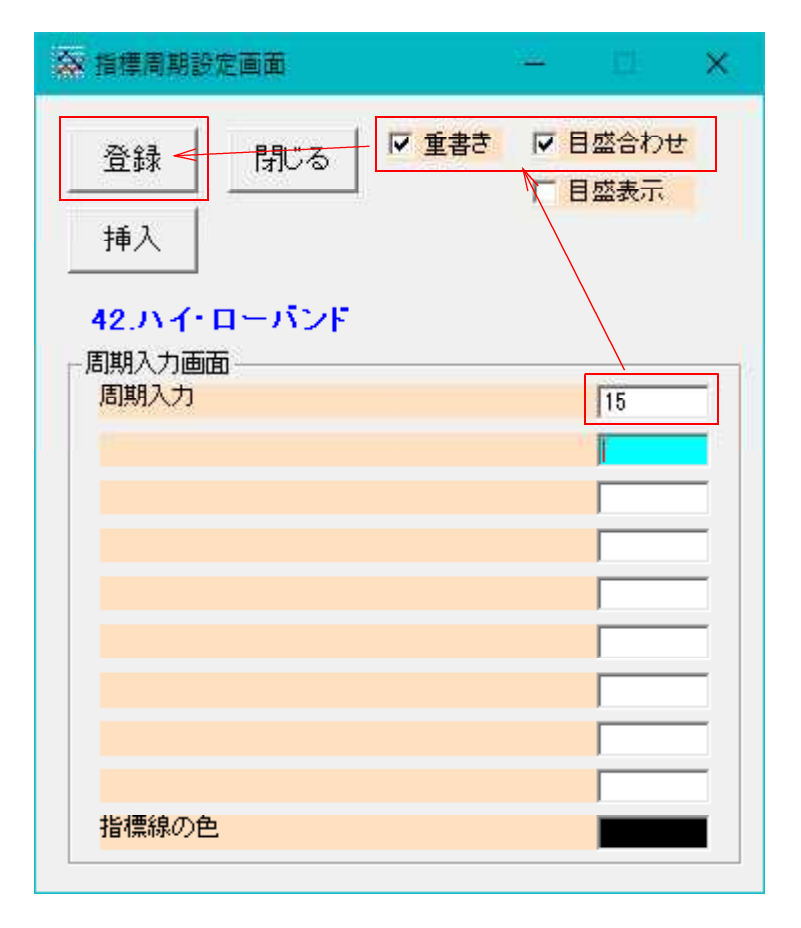

そして「閉じる」をクリックし、ハイローバンドの画面を閉じます。

一番下に登録されました。

| ● 「「「「「「」」」 ● ● ● ● ● ● ● ● ● ● ● ● ● ●                                             | 0008                                                                                                    |                |     | <u></u> : |     | ×      |
|-------------------------------------------------------------------------------------|----------------------------------------------------------------------------------------------------|----------------|-----|-----------|-----|--------|
| 30出来高倍率1<br>31出来高倍率2<br>32新高値·新安値更新本数<br>33新値N本足(終値採用)<br>34時系列断値N本足(終値採用)<br>35力半足 | 読込 編集 削除                                                                                                    | 保存             |     | 一覧        |     | 閉じる    |
| 36時系列力ギ足<br>37線行足<br>38RJ指数<br>39リンイ&ロー<br>40字値字値領                                  | No.         SNo.         表示させる指標           1         69         69         69         69         69         69         69         69         69         69         69         69         69         69         69         69         69         69         69         69         69         69         69         69         69         69         69         69         69         69         69         69         69         69         69         69         69         69         69         69         69         69         69         69         69         69         69         69         69         69         69         69         69         69         69         69         69         69         69         69         69         69         69         69         69         69         69         69         69         69         69         69         69         69         69         69         69         69         69         69         69         69         69         69         69         69         69         69         69         69         69         69         69         69         69         69 | IACD           | 周期1 | 周期2       | 周期3 | 周期4 周期 |
| 41日均衡表<br><u>42.)イ・ローハンド</u><br>43.移動平均線                                            | 2         43         43移動平均線           3         43         43移動平均線           4         43移動平均線                                                                                                    | 5<br>25<br>200 | 1   | 0         |     |        |
| 44 二入移動平均線(出来高加重)<br>45 複移動平均線<br>46 複石大移動平均線                                       | 5 73 73 MACD<br>6 42 42ハイ・ローバンド                                                                                                    | 5<br>15        | 20  | 9         | 1   |        |
| 47価格示別出来高<br>48売買代金グラフ(株価×出来高)<br>49グランビルの法則表示<br>50期待危険係数(ORレシオ)                   |                                                                                                    |                |     |           |     |        |
| 51リスク度<br>52標準編差ボラティリティ<br>53ビストリカル・ボラティリティ(HV)<br>54株価位置<br>55出来高位置                | ٩                                                                                                    |                |     |           |     | Þ      |

「登録」と「挿入」の違い

「登録」は、常に一番下へ登録します。

「挿入」は、色反転(カーソルが当たっている)している行の1つ上に登録されます。 「挿入」をクリックした場合、

200日移動平均線が色反転していましたので、その1つ上にこのように登録されます。

| 😪 指標初期設定画面(日足用) シート                                                                                 | 番号:0008                                                                                                    |               | <u></u>        |       | ×      |
|----------------------------------------------------------------------------------------------------|----------------------------------------------------------------------------------------------------|---------------|----------------|-------|--------|
| 30出来高倍率1<br>31出来高倍率2<br>32新高値・新安値更新本数<br>33新値N本足(終値採用)<br>34時分列新値N本足(終値採用)                          | 読込     編集     削除       コメント                                                                                     | 保存            | 一覧             |       | 閉じる    |
| 36 时天王<br>36 時天列力ギ足<br>37 績行足<br>38 RJ指数<br>90 LJ - 48 口一                                           | 2020年9月会報 3本移動平均線+1<br>No. SNo. 表示させる指標                                                                         | /IACD         | <b>割期1 周期2</b> | 周期3 周 | 1期4 周期 |
| <ul> <li>33)→1640</li> <li>40高値安値線</li> <li>41.→目均衡表</li> <li>42.)→1-0</li> <li>43.8約平均線</li> </ul> | 1     69     69 権利落ち修正済みローンク       2     43     438動平均線       3     43     43移動平均線       6     42     42ハイローバンド | 5<br>25<br>15 | 1 0            |       |        |
| 44 121 移動平均線(出来高加重)<br>45 複移動平均線<br>46 複刀、移動平均線<br>47 価格帯別出来高                                       | 4 43 43移動平均線<br>5 73 73 MACD                                                                                    | 200           | 1 0<br>20 9    | 1     |        |
| 48売買代金グラフ(株価×出来高)<br>49.グランビルの法則表示<br>50期待危険(条数(ORレシオ)<br>51リスク度<br>51.リスク度                         |                                                                                                    |               |                |       |        |
| ocaleギャーアンフィリティ<br>53ビストリカル・ボラティリティ(HV)<br>54株価位置<br>55出来高位置                                        | ~ <                                                                                                    |               |                |       | Þ      |

この変更を表示させるには、先に解説した手順を踏みます。 「保存」をクリック→チャート画面で0→そして8をクリック ハイローバンドが追加で表示されました。

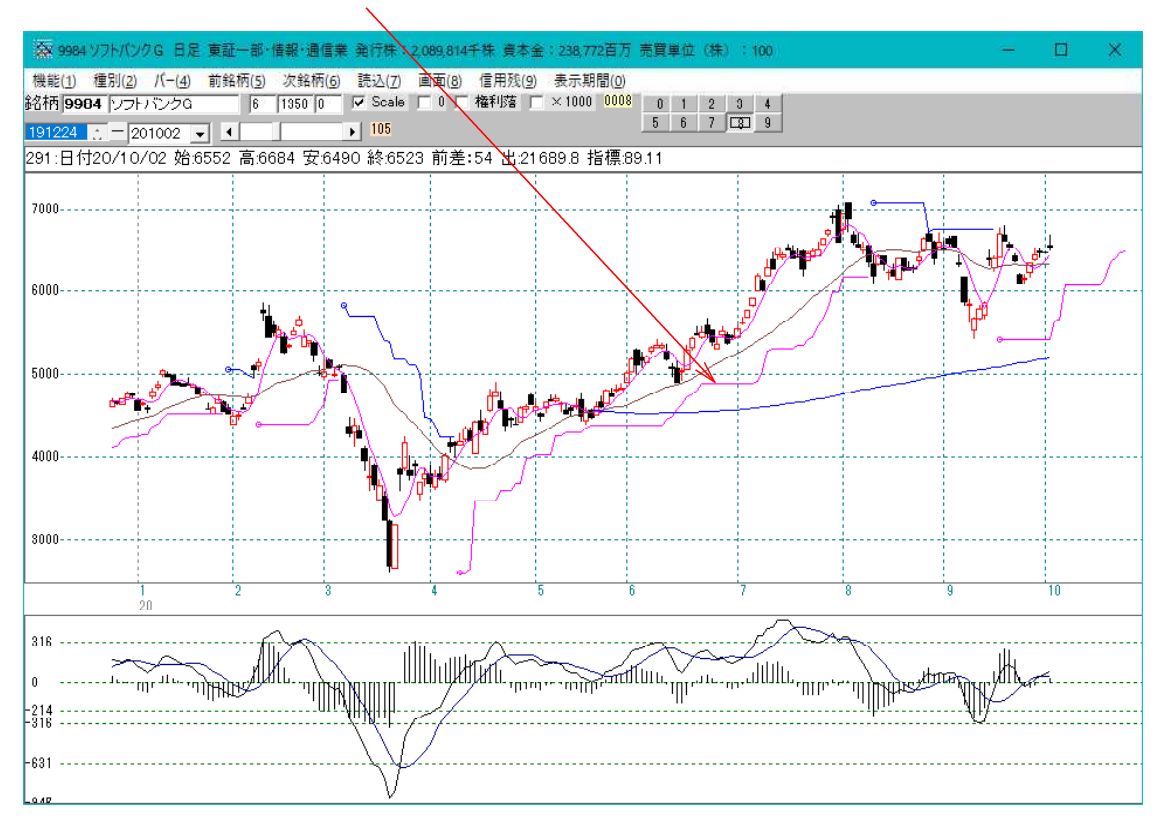

### 登録した指標を削除するには、

今回はMACDをクリックして「削除」をクリック、または、

| 祭 指標初期設定画面(日足用) シート番号:                                                                                                    | 0008                                                       |                                                            |                        |                 |                  | E   | ]   | ×  |
|----------------------------------------------------------------------------------------------------|------------------------------------------------------------|------------------------------------------------------------|------------------------|-----------------|------------------|-----|-----|----|
| 30 出来高倍率1<br>31 出来高倍率2<br>32 新高値·新安値更新本数<br>33 新値N本足(終値採用)<br>34 時系列新値N本足(終値採用)<br>35 時条列11 光足                                                   | 読込<br>コメント<br>2020年9月                                      | ▲編集 削除<br>→ 編集 削除<br>→ 小 → 小 → 小 → 小 → 小 → 小 → 小 → 小 → 小 → | 保存<br>IACD             |                 | 一覧               |     | 即   | 5  |
| 87線行足<br>37線行足<br>38RJ指数<br>39ハイ&ロー<br>40高値安値線<br>41.──目均衡表                                                                                      | No. SNo.<br>1 69<br>2 43<br>3 43                           | 表示させる指標<br>69.権利落ち修正済みローソク<br>43.移動平均線<br>43.移動平均線         | <u>周期</u> 〇<br>5<br>25 | <u>周期1</u><br>1 | <u>周期</u> 2<br>0 | 周期3 | 周期4 | 周期 |
| 43移動平均線<br>44コスト移動平均線(出来高加重)<br>45複移動平均線<br>46複コスト移動平均線                                                                                          | 4         42           5         43           6         73 | 42.) イ・ローバンド<br>43.移動平均線<br>73.MACD                        | 200<br>15<br>200       | 1<br>           | 0                | 1   |     |    |
| 47.価格常別出来高<br>48.売買代金グラン(株価×出来高)<br>49.グランビルの注則表示<br>50.期待危険係数(ORレシオ)<br>51リスク度<br>52.標準備差ボラティリティ<br>53とストリカル・ボラティリティ(HV)<br>54.株価位置<br>55.出来高位置 | •                                                          | 7                                                          | 14                     |                 |                  |     |     |    |

右クリックから削除をクリックです。

このように削除されました。

| 会 指標初期設定画面(日足用) シー                                                              | 下番号:0008                                                                                                    | - 🗆 X  |
|---------------------------------------------------------------------------------|----------------------------------------------------------------------------------------------------|--------|
| 30出来高倍率1<br>31出来高倍率2<br>32新高値・新安値更新本数<br>33新値N本足(終値採用)<br>34時系列新値N本足(終値採用)      | 読込     編集     削除     保存                                                                                                    | 一覧 閉じる |
| 36刀キ定<br>36時系列力ギ足<br>37.續行足                                                     | 2020年9月会報 3本移動平均線+MACD                                                                                                    |        |
| - 38RJ指数<br>- 39リイ&ロー<br>- 40高値安値線                                              | No.         SNo.         表示させる指標         周期0         周期           1         69         69権利落ち修正済みローソク5         5           2         43         43移動平均線         5 | 1 0    |
| 41.11日均衡表<br>42.ハイ・ローバンド                                                        | 3 43 43移動平均線 25                                                                                                    | 1 0    |
| 43移動平均線<br>44コスト移動平均線(出来高加重)<br>45旗移動平均線                                        | 4         42         42/11イ・ローバンド         15           5         43         43移動平均線         200                                                                   | 1 0    |
| 46歳13人1移動平均線<br>46歳13人1移動平均線<br>47価格帯別出来高<br>48売買代金グラブ(株価×出来高)<br>10グランビルの公共見ます |                                                                                                    |        |
| 43/2 フレルの大型(18/17)<br>50期(合た)(係数(ORレシオ)<br>51リスク度<br>52標準偏差ボラティリティ              |                                                                                                    |        |
| 53ヒストリカル・ボラティリティ(HV)<br>54.株価位置<br>55出来高位置                                      | * <b>4</b>                                                                                                    | -      |

## 順位相関係数と相対力指数を表示させる2つの方法

MACDを削除した後、続けて順位相関係数を登録します。

| 会 指標初期設定画面(日足用) シート番号                                                              | : 0008                                     | - 🗆 X              |
|------------------------------------------------------------------------------------|--------------------------------------------|--------------------|
| 1相対力指数(RSD<br>2.S相対力指数(RSD<br>3出来高相対力指数(SRSD<br>4コスト相対力指数(CRSD<br>5サイコロジカルライン(PSY) | 読込     編集     削除     保存                    | 一覧閉じる              |
| ĨVRØ                                                                               | 2020年9月会報 3本移動平均線+MACD                     |                    |
|                                                                                    | No. SNo. 表示させる指標 / 周期O / J                 | 割期1 周期2 周期3 周期4 周期 |
| 10 二米(mmutal)(米秋<br>11.RCI(MPR・モーメント分析 ヘウター曲線)                                     | 1 69 69権利落ち修正済みローソク     2 43 43移動平均線     5 | 1 0                |
| 12.310(総通ヘース 360 3960)<br>13.相対的弱気指数(オンレータ)                                        | 3 43 43移動平均線 25                            | 1 0                |
| 14.511111155元1日朝(5-7ンレージ)<br>15カイリ度<br>14.515ノリ度                                   | 4 42 42ハイ・ローハンド 15<br>5 43 43移動平均線 200     | 1 0                |
| 16.5月4月度<br>17.移動平均間力イリ度<br>19.584年に指用力イリ度                                         |                                            |                    |
| 16.5後朝千均間かり度<br>19コストカイリ度                                                          |                                            |                    |
| 20.3コストリイリ度<br>21株価弾性値<br>29.コスト教会の実体開力(1度                                         |                                            |                    |
| 22日本に移動する同力化り度 23.5日本移動平均間力イリ度 24.5日本                                              |                                            |                    |
|                                                                                    |                                            |                    |
| 20.3出来向移動十均面力19度                                                                   |                                            | Þ                  |

9. 順位相関係数をダブルクリックします。

周期は9、目盛表示のみチェックをいれ「登録」をクリック、そして「閉じる」

| 登録    | 閉じる           | 「重書き   |     | 目盛合わせ<br>目盛表示: | 1 |
|-------|---------------|--------|-----|----------------|---|
| 挿入    |               |        | e e |                | J |
| 9.順位村 | 関係数           |        |     |                |   |
| 周期入力画 | 面             |        |     | 7.5            | - |
| 周期入力  |               |        |     | 9              |   |
| 採用株価[ | [0]終 [1]始 [2] | 高 [3]安 |     | 0              | - |
|       |               |        |     | <b>I</b> *     |   |
|       |               |        |     |                | _ |
|       |               |        |     |                |   |
|       |               |        |     |                |   |
|       |               |        |     |                |   |
|       |               |        |     |                |   |
|       |               |        |     |                |   |
|       |               |        |     |                |   |
|       |               |        |     |                |   |
|       |               |        |     |                |   |

一番下に登録されます。

 $\sim$ 

| ● 指標初期設定画面 (日足用) シート番号:                                                                                                    | 0008                                                                                                    |                                          |                           | <u></u> :          |     | ×     |   |
|----------------------------------------------------------------------------------------------------|----------------------------------------------------------------------------------------------------|------------------------------------------|---------------------------|--------------------|-----|-------|---|
| 1相対力指数(RSD<br>2.S相対力指数(SRSD<br>3出来高相対力指数(VRSD<br>4コスト相対力指数(CRSD<br>5サイコロジカルライン(PSY)                                                                            | 読込 編集 削除<br>コメント                                                                                                    | 保存                                       |                           | 一覧                 |     | 閉じる   | - |
| 8.SVRQ                                                                                                    | 2020年9月会報 3本移動平均線+M                                                                                                    | ACD                                      |                           |                    |     |       |   |
| 9.順位相對係数<br>10.出来高順位相関係数<br>11.RCI(MPR)モーバト分析、物一曲線)<br>12.STC(終値ベース%D_S%D)<br>13.相対的弱気指数(オシレータ)<br>14.S相対的弱気指数(Sオシレータ)<br>15.5カイリ度<br>16.Sカイリ度<br>17.移動平均間カイリ度 | No.         SNo.         表示させる指標           1         69         69 権利落ち修正済みローソクに           2         43         43移動平均線           3         43         43移動平均線           4         42         42ハイ・ローバンド           5         43         43移動平均線           6         9         9.順位相関係数 | <u>周期</u> 〇<br>5<br>25<br>15<br>200<br>9 | <u>周期1</u><br>1<br>1<br>1 | 周期2<br>0<br>0<br>0 | 周期3 | 周期4 周 |   |
| 10.5移動平均間力イリ度<br>19コストカイリ度<br>20.Sコストカイリ度<br>21.株価弾性値<br>22コスト移動平均間カイリ度<br>23.Sコスト移動平均間カイリ度<br>24.M指標<br>25.出来高移動平均間カイリ度<br>26.S出来高移動平均間カイリ度                   | <                                                                                                    |                                          |                           |                    |     |       | • |

続けて相対力指数を登録します。

周期は14、重書き、目盛合わせにチェックを入れ、色は赤にしました。 「登録」→「閉じる」をクリックします。

| ≫ 指標周期設                          | 定画面                         |       | <u>1111</u> | 121          | ×   |
|----------------------------------|-----------------------------|-------|-------------|--------------|-----|
| 登録<br>挿入                         | 閉じる                         | ち客重 マ |             | 盛合わせ<br> 盛表示 | t   |
| <b>1.相対力</b><br>─周期入力画配<br>─周期入力 | ] <mark>指数(</mark> RS]<br>□ | D)    |             | 14           | -13 |
|                                  |                             |       |             |              |     |
|                                  |                             |       |             |              |     |
|                                  |                             |       |             |              |     |
| 指標線の色                            |                             |       |             | 255          |     |

#### 一番下に登録されます。

| ● 指標初期設定画面 日足用) シート番号:                                                                                                    | 0008                                                                                                    |                                        |                         | <u></u> 2     |     | 3   | ×  |
|----------------------------------------------------------------------------------------------------|----------------------------------------------------------------------------------------------------|----------------------------------------|-------------------------|---------------|-----|-----|----|
| 1/相対力指数(RSD<br>2.S相対力指数(SRSD<br>3出来高相対力指数(VRSD<br>4 コスト相対力指数(CRSD<br>5.サイコロジカルライン(PSY)<br>6.VR①<br>3.VR②                                                                                                    | 読込<br>編集<br>削除<br>コメント<br>2020年9月会報 3本移動平均線+M                                                                                                    | 保存<br>IACD                             |                         | 一覧            |     | 閉じ  | 3  |
| <ul> <li>8.5VR②</li> <li>9.順位相関係数</li> <li>10.出来高順位相関係数</li> <li>11.RCIKMPR・モット分析 &lt; 物一曲線)</li> <li>12.STC(終値ベース %D S%D)</li> <li>13相対的弱気指数(オシレータ)</li> <li>14.S相対的弱気指数(Sオシレータ)</li> <li>15カイリ度</li> <li>16.Sカイリ度</li> <li>18.S約平均間カイリ度</li> <li>18.S数執平均間カイリ度</li> </ul> | No         SNo.         表示させる指標           1         69         69権利落ち修正済みローソク!           2         48         43移動平均線           3         43         43移動平均線           4         42         42x1イ・ローバンド           5         43         43移動平均線           6         9         9順位相関係数           7         1         1 | 周期O<br>5<br>25<br>15<br>200<br>9<br>14 | 周期1<br>1<br>1<br>1<br>0 | 周期2<br>0<br>0 | 周期3 | 周期4 | 周期 |
| 19 コストカイリ度<br>20 Sコストカイリ度<br>21 株価弾性値<br>22 コスト移動平均間カイリ度<br>23 Sコスト移動平均間カイリ度<br>24 M指標<br>25 出来高移動平均間カイリ度<br>26 S出来高移動平均間カイリ度                                                                                                    | •                                                                                                    |                                        |                         |               |     |     | Þ  |

表示させますので先に解説した手順です。 「保存」をクリック→チャート画面で0→そして8をクリック

#### このように表示されます。

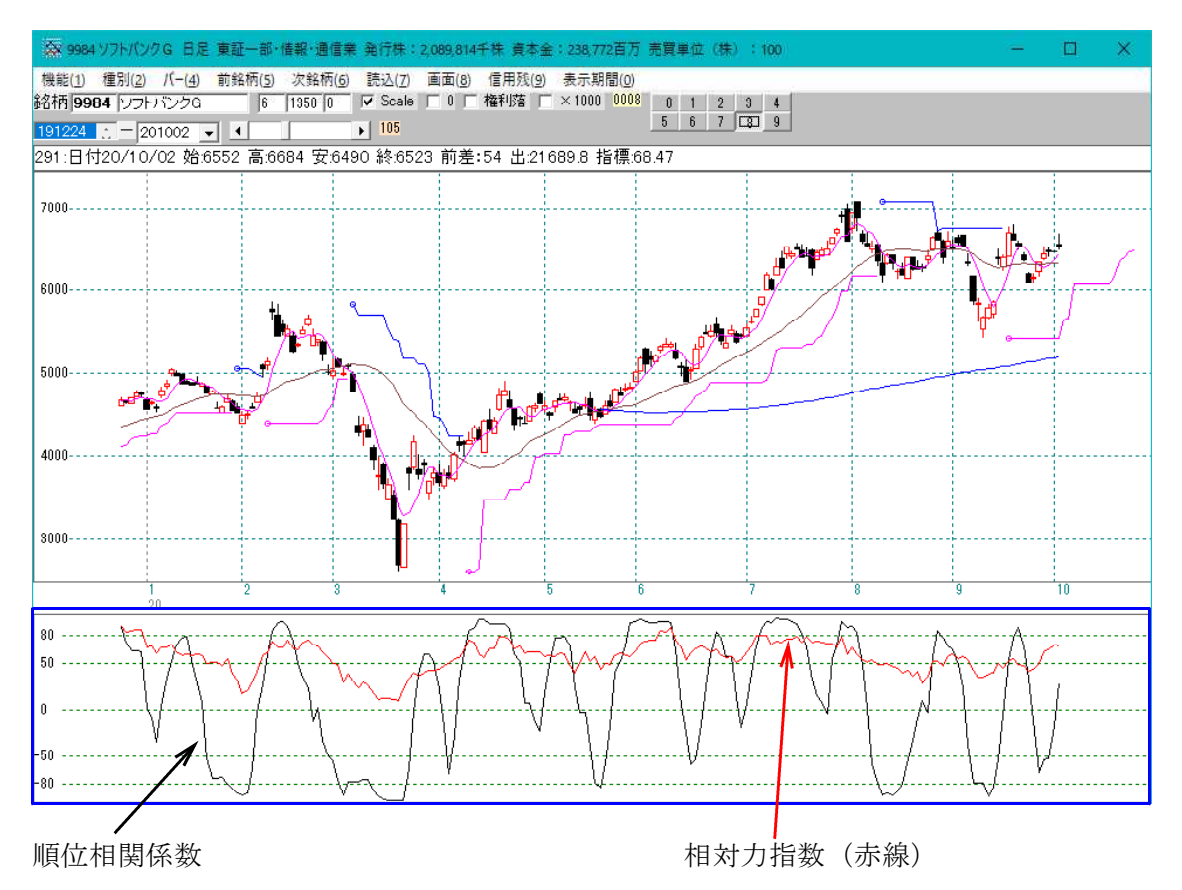

#### 表示の意味

最初に順位相関係数を登録したので、上下のレンジが100から-100となります。 順位相関係数は100から-100の間を動く指標なので。

![](_page_11_Figure_4.jpeg)

次に相対力指数を登録しました。この時、目盛り合わせにチェックを入れました。

相対力指数は、100から0の範囲を動く指標なので、このように上半分の間での表示 となります。

相対力指数も上半分ではなく、大きく表示させたい場合はこのようします。

# 相対力指数を変更しますので、ダブルクリック

| 😪 指標初期設定画面(日足用) シート番号                                                                                                    | ÷ 0008                                                                                                    |                                          |                           | <u></u> 2            |     | ×    |     |
|----------------------------------------------------------------------------------------------------|----------------------------------------------------------------------------------------------------|------------------------------------------|---------------------------|----------------------|-----|------|-----|
| 1相対力指数(RSD<br>2.S相対力指数(SRSD)<br>3出来高相対力指数(VRSD)<br>4コスト相対力指数(VRSD)<br>5 サイコロジカルライン(PSY)<br>6 VR(D<br>7 VR(2)                                                                                               | 読込<br>編集<br>削除<br>コメント<br>2020年9月会報 3本移動平均線+M                                                                                                    | 保存<br>1ACD                               |                           | 一覧                   |     | 閉じる  | > ] |
| 8.SVF2<br>9.順位相関係数<br>10.出来高順位相関係数<br>11.RCI(MPR-モーズ)分析 ^ ウター曲線)<br>12.STC(終値ペース 96D S%D)<br>13.相対的弱気指数(オンレータ)<br>14.S相対的弱気指数(Sオンレータ)<br>15.DイU度<br>16.SDイU度<br>16.SDイU度<br>17.移動平均間力イU度<br>19.S2教品で物問してUE | No. SNo. 表示させる指標<br>1 69 69 権利落ち修正済みローング<br>2 43 43 移動平均線<br>3 43 43 移動平均線<br>4 42 42 ハイ・ローノンド<br>5 43 43 移動平均線<br>6 9 9 順位相関係数<br>1 1 4日対力12数 (PSD) | <u>周期</u> 0<br>5<br>25<br>15<br>200<br>9 | <u>周期1</u><br>1<br>1<br>1 | <u>周期2</u><br>0<br>0 | 周期3 | 周期4原 | 聊   |
| 10-37年前17月7月度<br>19-3天下力-10度<br>20.Sコストカ-イリ度<br>21.株価弾性値<br>22-コスト移動平均間カイリ度<br>24.M指標<br>25.出来高移動平均間カイリ度<br>26.S出来高移動平均間カイリ度                                                                               |                                                                                                    |                                          |                           |                      |     |      | •   |

重書きと目盛り表示にチェックを入れ変更をクリック。

#### ※目盛合わせにはチェックを入れません。

| 😪 指標周期編集画面         |   |             | × |
|--------------------|---|-------------|---|
| 変更<br>1.相対力指数(RSI) |   | 盛合わせ<br>盛表示 |   |
| ┌周期入力画面            |   |             |   |
| 周期入力               |   | 14          |   |
|                    |   |             |   |
|                    |   |             |   |
|                    |   |             |   |
|                    |   |             | - |
|                    |   |             | - |
|                    |   |             | - |
|                    |   |             | - |
|                    |   |             | - |
| 指標線の色              | 1 | 265         |   |
|                    |   |             |   |

表示させますので先に解説した手順です。 「保存」をクリック→チャート画面で0→そして8をクリック

このように相対力指数も上半分ではなく、大きく表示されました。

![](_page_13_Figure_1.jpeg)

上下のレンジが違う指標を登録する場合は、目盛り合わせにはチェックを入れないほう がよい場合もあります。

例えば、相対力指数とカイリ度とかです。カイリ度は、一応上下が決まっていませんの で、目盛り合わせにチェックを入れた場合、切れてしまいます。

基本は、同じレンジで動く指標については、目盛り合わせにチェックを入れる。 例えば、相対力指数とサイコロジカルライン

似たような指標の場合も目盛り合わせにチェックを入れる。 例えば、カイリ度と株価弾性値

カイリ度と株価弾性値を同時に表示させる場合のコツは、上下に大きく動く指標をまず 登録し、その後にそれより上下に動かない指標を登録します。

例えば、カイリ度とSカイリ度です。

Sカイリ度はスムージングしていますので、なめらかな線を描きます。その分、カイリ 度より上下の振幅がありません。

よって、カイリ度を先に登録し、続けてSカイリ度を登録します。

順位相関係数の周期9と周期20を登録する場合、どちらを先に登録しても構いません。 同じ指標であり、100から-100と振幅が決まっていますので。